## biblioteca virtual v N I V E R S A L

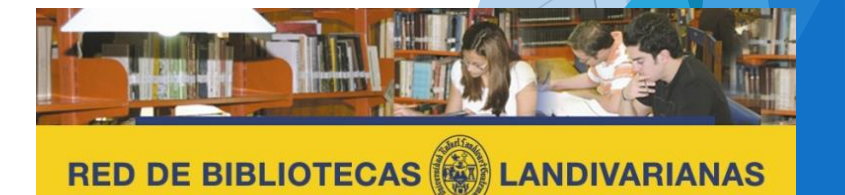

Centros de Recursos para el Aprendizaje y la Investigación

#### ¿Qué es Biblioteca Virtual Universal (BVU)?

Biblioteca Virtual Universal presenta una de las más grandes colecciones de libros digitalizados en idioma español; con acceso directo a las obras y con un sistema de búsquedas por Titulo de la obra, Autor y Clasificación por materias.

Cuenta con más de 38.000 obras digitalizadas.

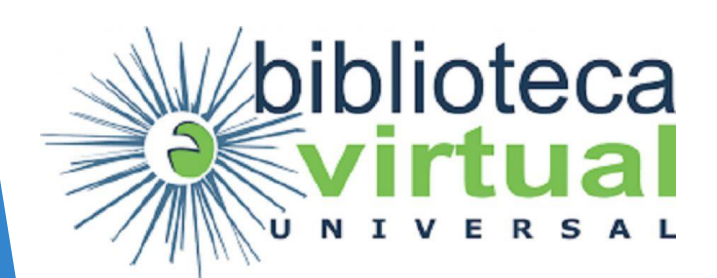

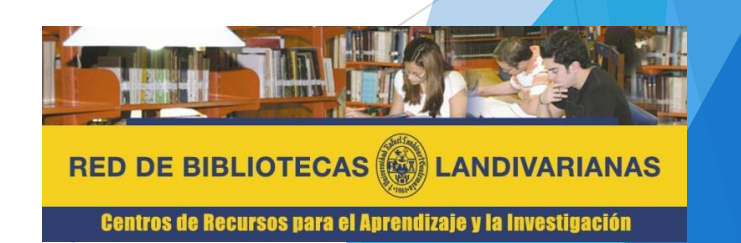

## Proceso de ingreso biblioteca

### Ingresar al portal de la Universidad Rafael Landívar:

### www.url.edu.gt

#### Hacer clic en el botón Red de Bibliotecas

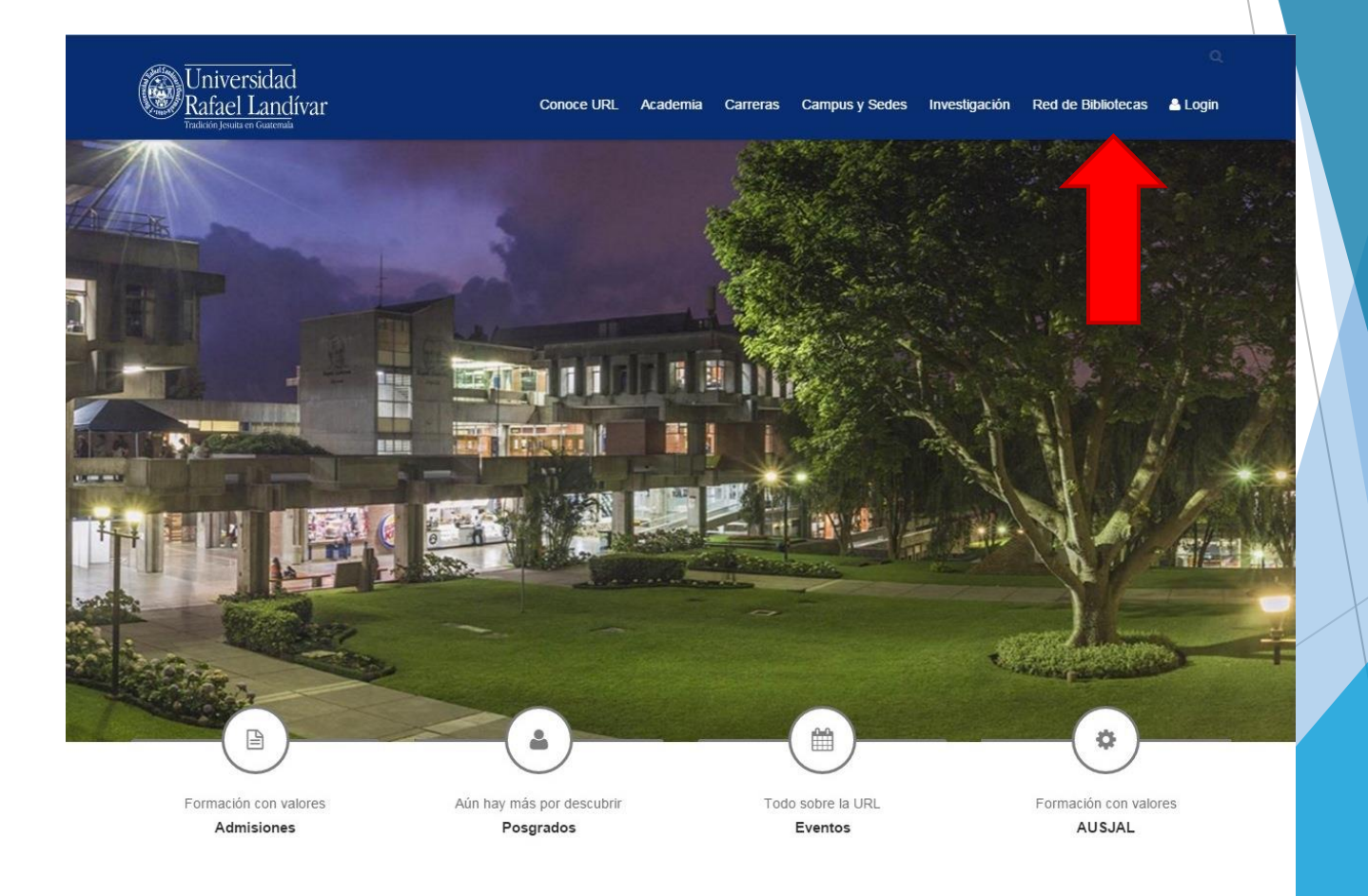

#### Hacer Clic en "Bases y Bibliotecas en línea"

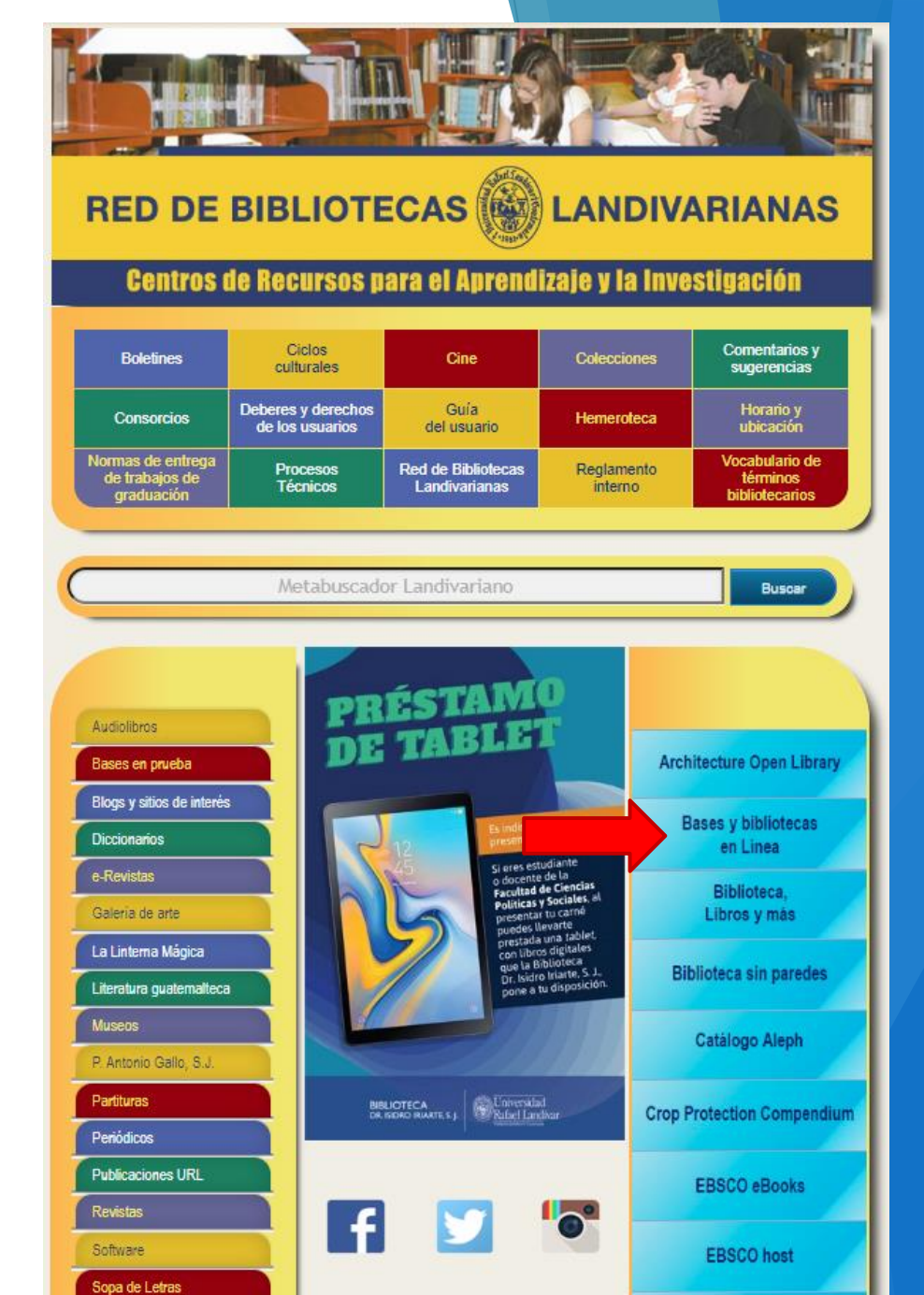

#### Selecciona la opción Multidisciplinaria y luego Biblioteca Virtual Universal

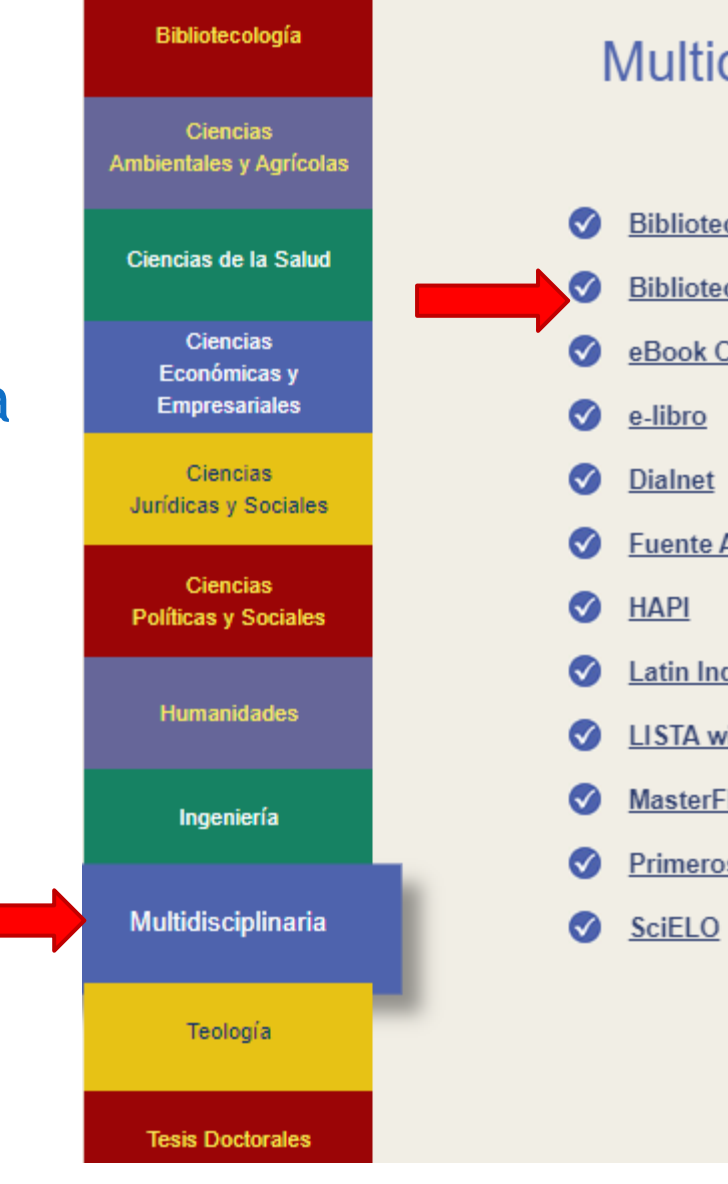

#### Multidisciplinaria

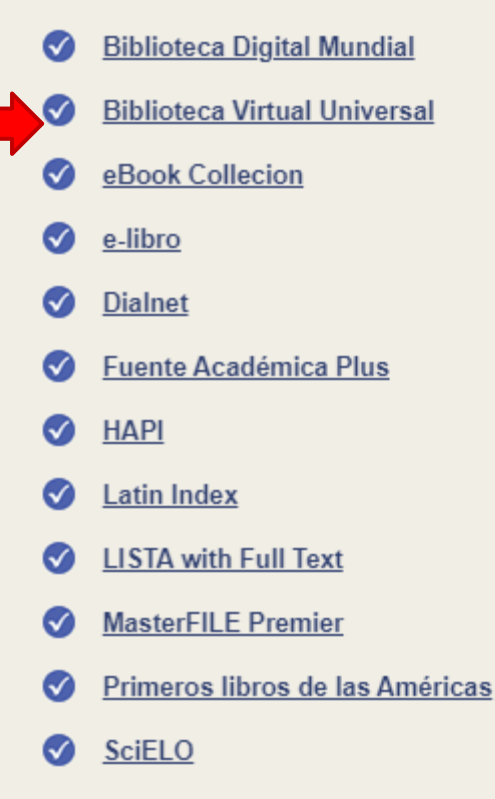

## Forma de uso y principales funciones

SAL

Е

#### Pantalla principal BVU

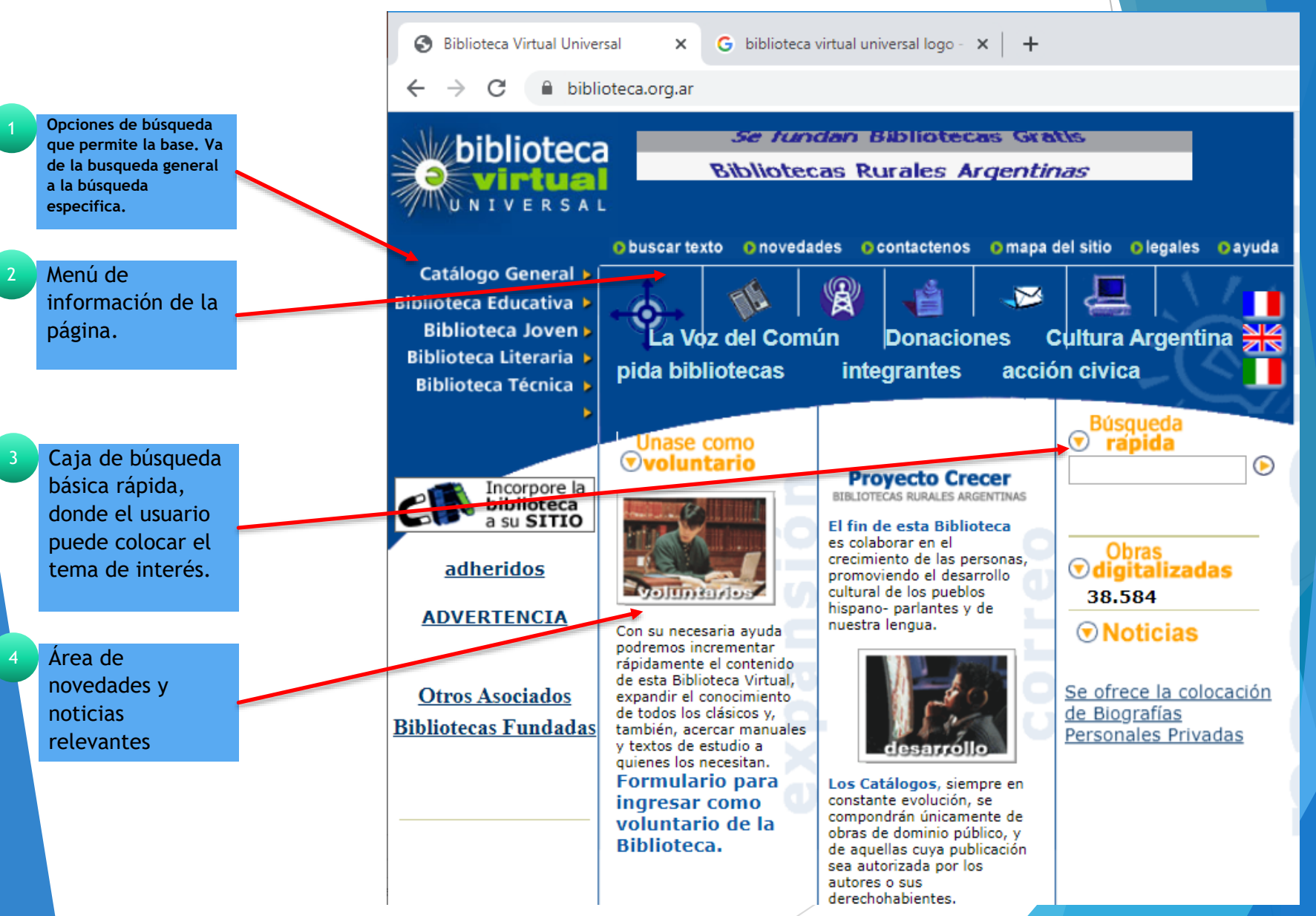

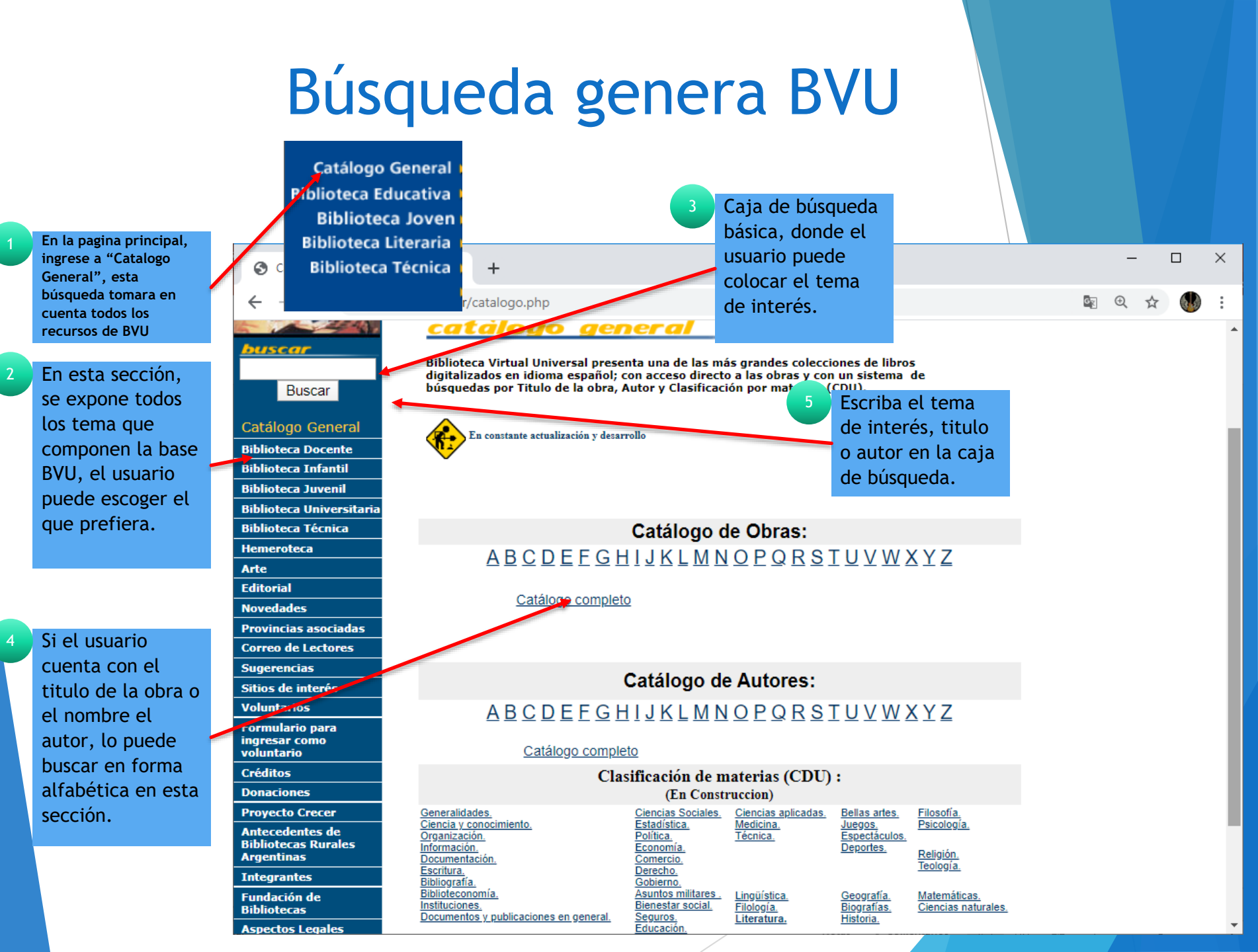

#### Búsqueda genera BVU

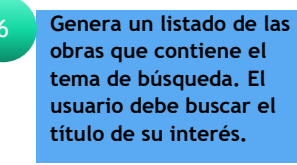

Al encontrar el título o tema de interés, hay que dar clic sobre el vínculo

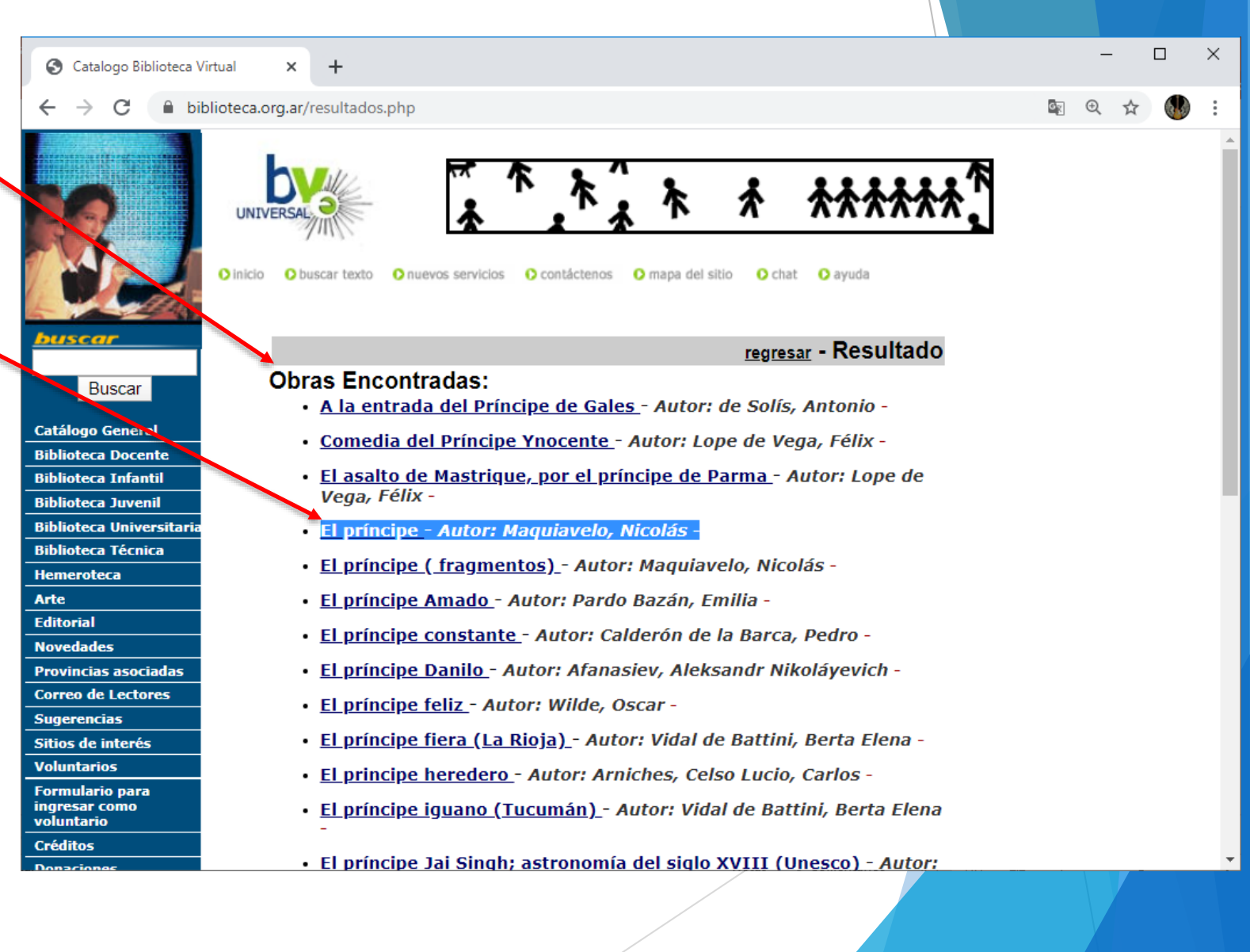

#### Tipos de recursos de la BVU. HTML

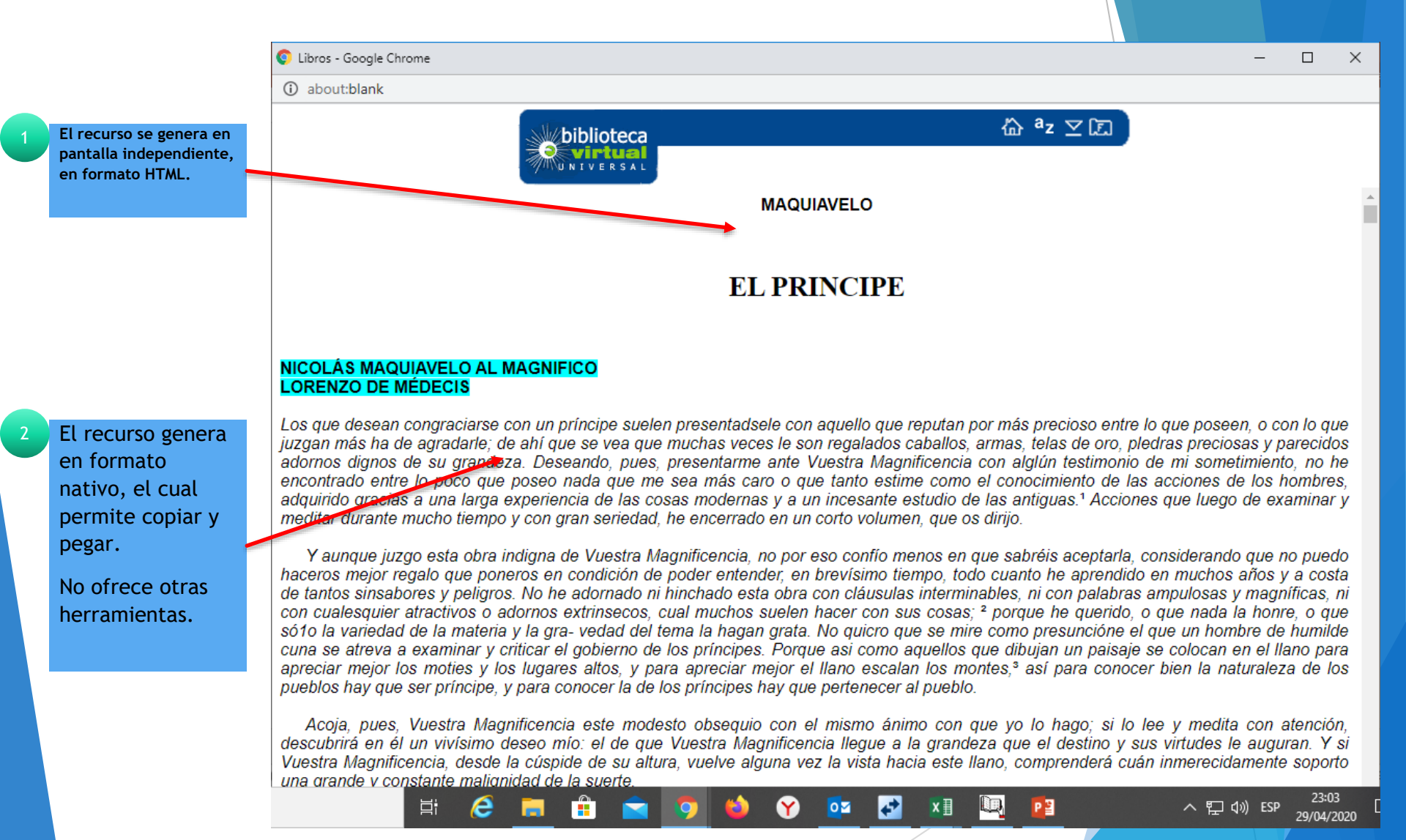

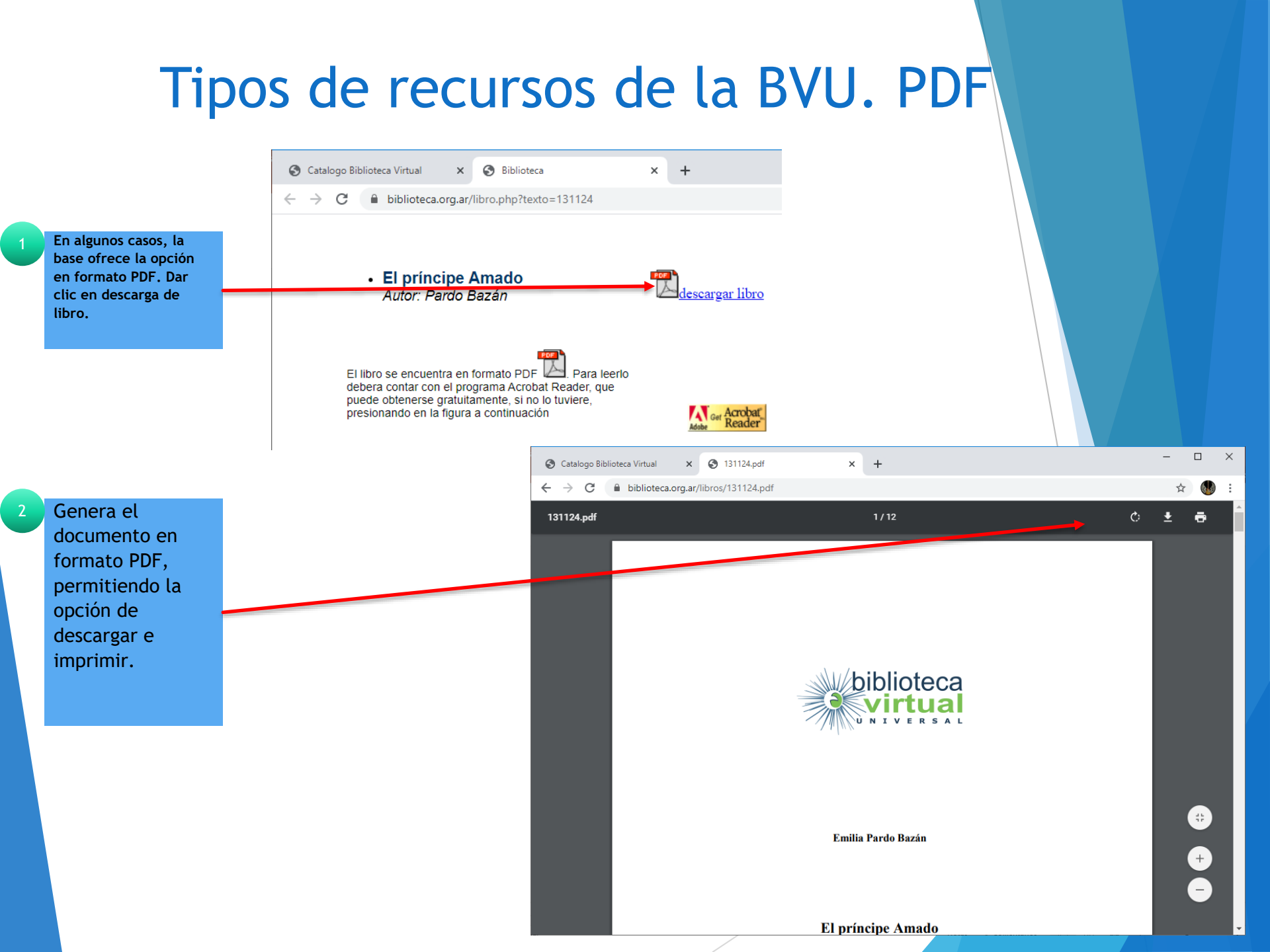

# Fin de la presentación